# PANDUAN PROGRAM PENGUATAN KEPALA SEKOLAH Pengelolaan Akun di SIMPKB

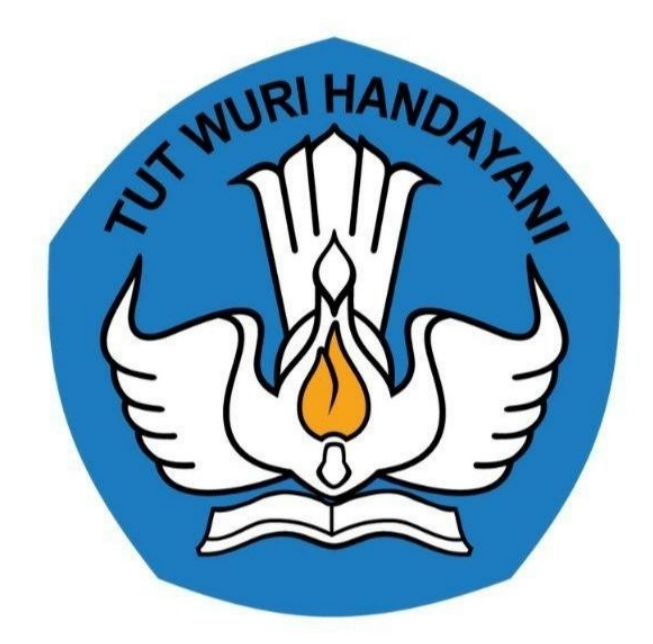

Kementerian Pendidikan dan Kebudayaan 2020

## **Table of Contents**

| Penjelasan Umum                                   | 1.1 |
|---------------------------------------------------|-----|
| Daftar Isi                                        | 1.2 |
| Daftar Istilah                                    | 1.3 |
| Tata Cara Login                                   | 1.4 |
| Pengelolaan Akun Program Penguatan Kepala Sekolah | 1.5 |

#### Penjelasan Umum

Program Penguatan Kepala Sekolah sendiri, proses pengelolaan akun dan data para kandidatnya didapat dari tata kelola di SIMPKB Kemendikbud. Proses pengelolaan diklatnya dilakukan pada SIMTENDIK. Kedua layanan tersebut telah terintegrasi.

## INTEGRASI SIMPKB dan SIMDIKLAT TENDIK

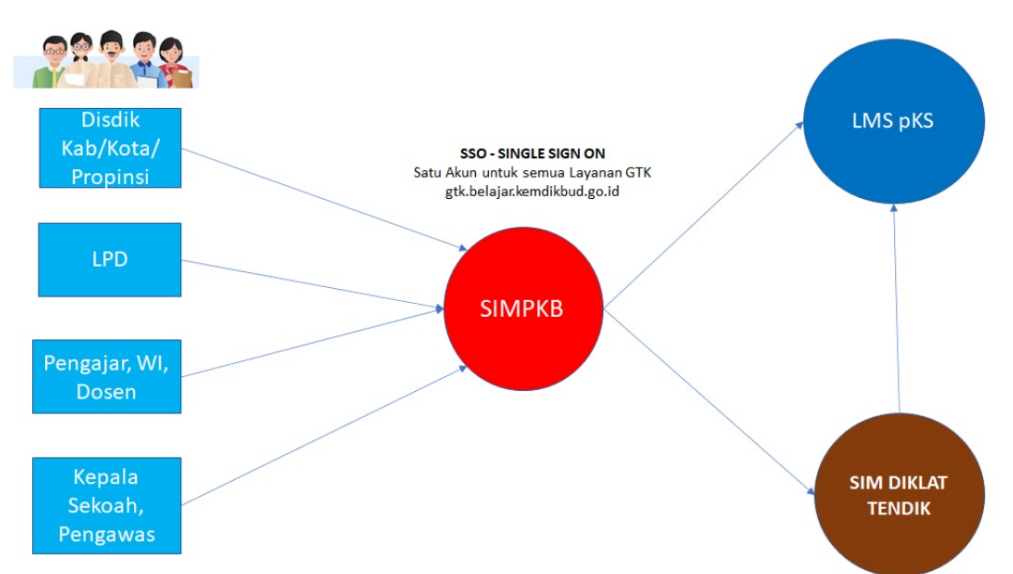

Tata kelola akun pada SIMPKB yang nantinya digunakan pada program ini sebagai berikut:

1. Admin Program

Bertugas untuk kelola akun semua peran di program penguatan kepala sekolah

2. Admin SIM LPD

Bertugas untuk kelola kelas diklat, kelola admin LMS LPD, kelola operator SIM LPD

3. Operator SIM LPD

Bertugas untuk kelola kelas diklat, kelola admin LMS LPD

4. Admin SIM LPD

Bertugas untuk kelola master konten, kelola peserta kelas, kelola pengajar, kelola supervisor kelas

5. Pengajar Diklat LPD

Bertugas untuk kelola materi diklat

6. Supervisor LPD

Bertugas untuk monitoring kelas

Struktur umumnya sendiri dapat dipahami pada tabel berikut

#### Struktur Peran Pengguna dalam Program Penguatan Kepala Sekolah di SIMPKB

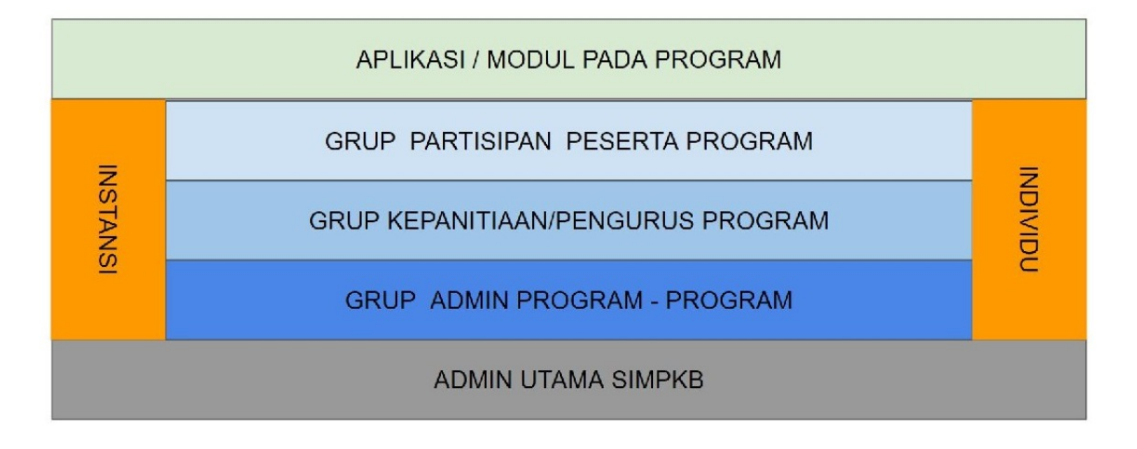

Selengkapnya. Kunjungi kami pada https://sim.tendik.kemdikbud.go.id/penguatanks/

S

### **Daftar Istilah**

LPD kepanjangan dari Lembaga Penyelenggara Diklat

**Peserta** adalah para kepala sekolah yang telah ditetapkan sebagai peserta pada Program Penguatan Kepala Sekolah sesuai dengan ketentuan dan kriteria

**LMS** adalah kepanjangan dari *Learning Management System* merupakan salah satu metode diklat dan pembelajaran yang dilakukan secara daring (dalam jaringan)

#### Tata cara Login

Untuk melakukan pengelolaan Pengurus Program Penguatan Kepala Sekolah, terlebih dahulu petugas yang bersangkutan login pada Layanan SIMPKB.

Petugas yang dimaksud, adalah admin program penguatan kepala sekolah, pada masing-masing satuan kerja.

Adapun tatacara loginnya sebagaimana berikut:

1. Akses pada web situs berikut ini https://paspor-gtk.belajar.kemdikbud.go.id/

| \<br>\ |                      |                          |
|--------|----------------------|--------------------------|
|        | Selamat E            | Datang                   |
|        | Surel     Kata sandi | •                        |
| Lident | MASU                 | ΪК                       |
|        | lupa kata sandi      | Registrasi Akun<br>GTK>> |

2. Masukkan akun Anda sebagai Admin Program. Kemudian klik Masuk

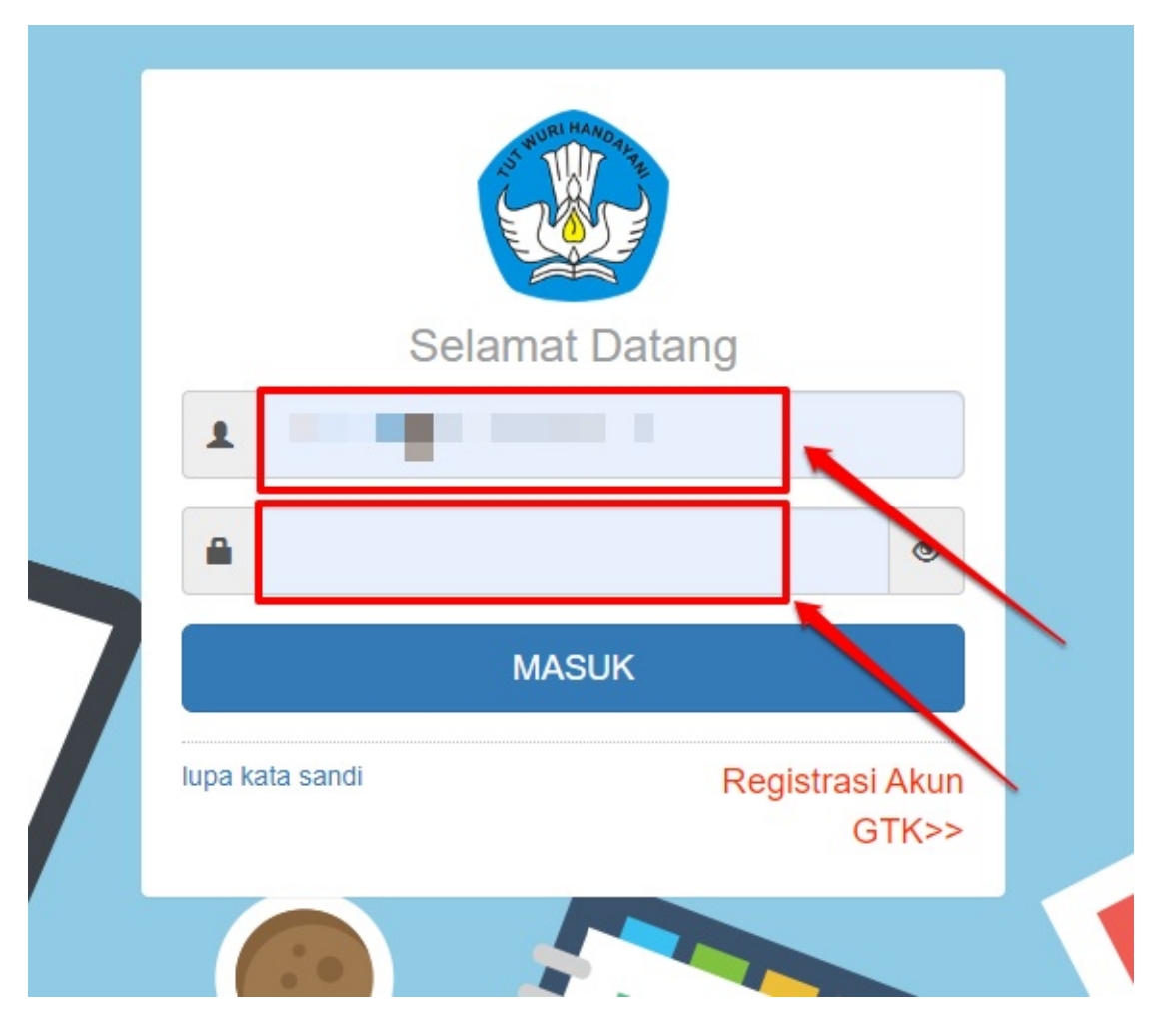

3. Jika Anda berhasil login, maka akan masuk pada halaman beranda

| Inda                             |                                         |                                                                              | 😰 Yaumil Ak                                            |
|----------------------------------|-----------------------------------------|------------------------------------------------------------------------------|--------------------------------------------------------|
| ••                               |                                         |                                                                              |                                                        |
| Akun dan Data GTK                | Direktori Sekolah                       | Kelola Pengawas                                                              |                                                        |
| Pencarian informasi mengenai GTK | Pencarian informasi mengenai<br>Sekolah | Pengelolaan Data Jenis Pengawas,<br>Lingkup Pengawas, dan Binaan<br>Pengawas |                                                        |
| Kelola Akun                      |                                         |                                                                              |                                                        |
| ••                               | •                                       | •                                                                            | ••                                                     |
| Akun Institusi                   | Akun Pengguna P4TK                      | Kelola Widyaiswara                                                           | Kelola LPD                                             |
| Pengelolaan Data Akun Institusi  | Pengelolaan Data Akun Admin             | Pengelolaan SDM Pengajar Kelas<br>(Widyaiswara)                              | Pengelolaan Akun Lembaga<br>Penyelenggara Diklat (LPD) |
|                                  |                                         |                                                                              | O Hubungi Kami                                         |

#### Pengelolaan Pengurus Program Penguatan Kepala Sekolah

Proses pengelolaan pengurus program penguatan kepala sekolah dapat dilakukan oleh admin program.

Beberapa pengurus yang ada di penguatan kepala sekolah, diantaranya adalah

| Program                     | Peran Pengguna      | Klasifikasi                       |
|-----------------------------|---------------------|-----------------------------------|
|                             | Admin SIM LPD       | Grup Kepanitiaan/Pengurus Program |
|                             | Operator SIM LPD    | Grup Kepanitiaan/Pengurus Program |
| PENGUATAN KEPALA<br>SEKOLAH | Admin LMS LPD       | Grup Kepanitiaan/Pengurus Program |
|                             | Pengajar Diklat LPD | Grup Kepanitiaan/Pengurus Program |
|                             | Supervisor LPD      | Grup Kepanitiaan/Pengurus Program |

Adapun tata cara pengelolaannya sebagaimana berikut ini:

1. Silakan setelah login dan tampil pada halaman beranda, pilih modul Kelola Akun.

| Beranda |                                  |                                         |                                                                              |                                                        | ٢ | Yaumil Akhir |
|---------|----------------------------------|-----------------------------------------|------------------------------------------------------------------------------|--------------------------------------------------------|---|--------------|
|         |                                  | ♠                                       | *                                                                            |                                                        |   |              |
|         | Akun dan Data GTK                | Direktori Sekolah                       | Kelola Pengawas                                                              |                                                        |   |              |
|         | Pencarian informasi mengenai GTK | Pencarian informasi mengenai<br>Sekolah | Pengelolaan Data Jenis Pengawas,<br>Lingkup Pengawas, dan Binaan<br>Pengawas |                                                        |   |              |
| [       | Kelola Akun                      |                                         |                                                                              |                                                        |   |              |
|         | **                               | **                                      | 🔪 🗳                                                                          | **                                                     |   |              |
|         | Akun Institusi                   | Akun Pengguna P4TK                      | Kelola Widyaiswara                                                           | Kelola LPD                                             |   |              |
|         | Pengelolaan Data Akun Institusi  | Pengelolaan Data Akun Admin             | Pengelolaan SDM Pengajar Kelas<br>(Widyaiswara)                              | Pengelolaan Akun Lembaga<br>Penyelenggara Diklat (LPD) |   |              |

2. Pilih menu Kelola LPD

| Akun dan Data GTK                | Direktori Sekolah                       | Kelola Pengawas                                                              |            |
|----------------------------------|-----------------------------------------|------------------------------------------------------------------------------|------------|
| Pencarian informasi mengenai GTK | Pencarian informasi mengenai<br>Sekolah | Pengelolaan Data Jenis Pengawas,<br>Lingkup Pengawas, dan Binaan<br>Pengawas |            |
|                                  |                                         |                                                                              | /          |
| Kelola Akun                      |                                         |                                                                              | /          |
| Kelola Akun                      | **                                      | <b>i</b>                                                                     | 22         |
| Kelola Akun                      | Akun Pengguna P4TK                      | Kelola Widyaiswara                                                           | Kelola LPD |

#### 3. Pilih tombol (+) untuk melakukan kelola

| Kelola Akun                                                         |                             |                 | 👩 Yaumil Akhir |
|---------------------------------------------------------------------|-----------------------------|-----------------|----------------|
| Dra. Elly Sofiar, M. Pd.<br>eliysofar@yahoo.co.id                   | Grup<br>Pengejar Diklat LPD | Status Aktivasi | :              |
| Dr. Widiatmoko<br>moko.geong@gmail.com                              | Grup<br>Pengajar Diklat LPD | Status Akivasi  | ÷              |
| Dr. Fathur Rohim<br>masfathur@gmail.com                             | Grup<br>Pengajar Diklat LPD | Status Aktivasi | 1              |
| Drs. Taufik Nugroho, M. Hum.<br>nugrahadouglassbrown@gmail.com      | Grup<br>Pengajar Diklat LPD | Status Aktivasi | ÷              |
| Dra. Endang Nilla Pramowardhanny, M. A.<br>nilladjuniarto@gmail.com | Grup<br>Pengajar Diklat LPD | Status Aktivasi | 1              |
| Dra. Elita Burhanuddin, M.Pd.<br>burhanduddin.elita@gmail.com       | Grup<br>Pengajar Diklat LPD | Status Aktivasi | 1              |
| Gunawan Widiyanto, M. Hum.<br>g_widiyanto.com.sg                    | Grup<br>Pengajar Diklat LPD | Status Aktivasi | -              |
| Siti Nurhayati, S.Pd., Sp.1., M.Pd.<br>nurhay4lkb@gmail.com         | Grup<br>Pengajar Diklat LPD | Status Aktivasi |                |
|                                                                     | 🗸 Halaman 🚺 dari 13         | >               |                |

4. Inputkan email/nomor UKG/nomor ajuan widyaiswara

| laksmimita87@yahoo.com             |                                |             |               |             |
|------------------------------------|--------------------------------|-------------|---------------|-------------|
| Biodata Dasar                      |                                |             |               |             |
| Nama Lengkap *<br>Isi Nama Lengkap |                                |             |               |             |
|                                    |                                |             |               |             |
| Tempat Lahir<br>Tempat Lahir       | Tanggal Lahir<br>Pilih Tanggal |             | O Laki - laki | O Perempuan |
| Golongan                           |                                | No.Telpon   | No.HP         |             |
| – Pilih Golongan –                 |                                | • No.Telpon | No.HP         |             |
| Peran                              |                                |             |               |             |
| 1 cruit                            |                                |             |               |             |

5. Jika email/nomor UKG tersebut sebelumnya sudah pernah ada pada layanan SIMPKB. Maka setelah menginputkan email/nomor UKG tersebut, data kelengkapan akan muncul secara otomatis

| Membuat Aku | ın Baru                                                                    |                                 |                             |         |               |
|-------------|----------------------------------------------------------------------------|---------------------------------|-----------------------------|---------|---------------|
|             | User Akun<br>Email/No UKR/No Akun Widyaiswara *<br>febrian.hilmi@gmail.com |                                 |                             |         |               |
|             | Biodata Dasar<br>Nama Lengkap *<br>Febria Hilmi                            |                                 |                             |         |               |
|             | Tempat Lahir<br>Lamongan                                                   | Tanggal Lahir<br>21 Maret, 2018 |                             | Kelamin | O Perempuan   |
|             | Golongan<br>Ia - Juru Muda                                                 |                                 | No.Telpon<br>▼ 085648490986 | No.HP   |               |
|             | Peran                                                                      |                                 |                             |         | $\overline{}$ |
|             | Pilih Grup                                                                 |                                 | • •                         |         |               |
|             |                                                                            |                                 |                             |         | BATAL SIMPAN  |

6. Jika email/nomor UKG tersebut belum pernah didaftarkan pada layanan SIMPKB. Maka proses input data kelengkapan diinputkan sesuai kolom yang tersedia

| Email/No UKG/No Akun Widyaiswara * |               |                               |               |            |
|------------------------------------|---------------|-------------------------------|---------------|------------|
|                                    |               |                               |               |            |
| Biodata Dasar                      |               |                               |               |            |
| Nama Lengkap *                     |               |                               |               |            |
| Laksmita                           |               |                               |               |            |
| Tempat Lahir                       | Tanggal Lahir |                               | Kelamin       |            |
| Jakarta                            | Pilih Tanggal |                               | O Laki - laki | O Perempua |
| Golongan                           |               | No.Telpon                     | No.HP         |            |
| Pilih Golongan                     |               | <ul> <li>No.Telpon</li> </ul> | No.HP         |            |
| 2                                  |               |                               |               |            |
| Peran                              |               |                               |               |            |
| Pilih Grup                         |               | •                             |               |            |

7. Pilih hak akses admin program penguatan kepala sekolah

| User Akun                          |              |               |              |
|------------------------------------|--------------|---------------|--------------|
| Email/No UKG/No Akun Widyaiswara * |              |               |              |
| febrian.hilmi@gmail.com            |              |               |              |
|                                    |              |               |              |
| Biodata Dasar                      |              |               |              |
| Nama Lengkap *                     |              |               |              |
| Febria Hilmi                       |              |               |              |
|                                    |              |               |              |
| - Pilih Grup                       |              | Kelamin       | O Deveryone  |
| Admin SIM LPD                      |              | O Laki - laki | O Perempuan  |
|                                    | No.Telpon    | No.HP         |              |
| Admin LMS LPD                      | 085648490986 | No.HP         |              |
| Pengajar Diklat LPD                |              |               |              |
| F Supervisor LPD                   |              |               |              |
|                                    |              |               |              |
| Operator SIM LPD                   |              |               |              |
|                                    |              |               |              |
|                                    |              |               |              |
|                                    |              |               | BATAL SIMPAN |
|                                    |              |               |              |

8. Cek kembali semua data, kemudian pilih **Simpan** 

| User Akun                                                     |                |                |               |           |
|---------------------------------------------------------------|----------------|----------------|---------------|-----------|
| Email/No UKG/No Akun Widyaiswara *<br>febrian.hilmi@gmail.com |                |                |               |           |
| Biodata Dasar                                                 |                |                |               |           |
| Nama Lengkap *                                                |                |                |               |           |
| Febria Hilmi                                                  |                |                |               |           |
| Tempat Lahir                                                  | Tanggal Lahir  |                | Kelamin       |           |
| Lamongan                                                      | 21 Maret, 2018 |                | 🔘 Laki - laki | O Perempu |
| Golongan                                                      |                | No.Telpon      | No.HP         |           |
| la - Juru Muda                                                |                | • 085648490986 | No.HP         |           |
| - Designed                                                    |                |                |               |           |
| Peran                                                         |                |                |               |           |
| Supervisor LPD                                                |                | •              |               |           |
|                                                               |                |                |               |           |

#### 9. Cetak bukti pemberian layanan akun

| Kelola Akun                                                    |                                                                                                    |                       |  |
|----------------------------------------------------------------|----------------------------------------------------------------------------------------------------|-----------------------|--|
| WANDI HIDAYAT, S.T., M.M.<br>wandi.hidayat@kemdikbud.go.id     | A Informasi                                                                                                    | 994-4 <b>4</b> 3-45 4 |  |
| Agus Rohmani<br>agusvoc@gmail.com                              | Penambahan Akun Baru berhasil<br>Silakan melakukan cetak Surat Aktivasi Akun untuk diserahkan ke Febria Hilmi (febrian.hilmi@gmail.com) |                       |  |
| Dra. Elly Sofiar, M. Pd.<br>ellysofiar@yahoo.co.ld             |                                                                                                    | СЕТАК                 |  |
| Dr. Widiatmoko<br>moko.geong@gmail.com                         | Orup<br>Pengajar Diklat LPD                                                                                                    | Status Aktivasi       |  |
| Dr. Fathur Rohim<br>masfathur@gmail.com                        | Grup<br>Pengajar Diklat LPD                                                                                                    | Status Aktivasi       |  |
| Drs. Taufik Nugroho, M. Hum.<br>nugrahadouglassbrown@gmail.com | Grup<br>Pengajar Diklat LPD                                                                                                    | Status Aktivasi       |  |

10. Pada bagian password. Jika akunnya adalah akun baru yang ditambahkan dalam proses pengelolaan pengurus program penguatan kepala sekolah ini. Maka sistem akan generate password baru

| SURAT PEMBERI<br>PENGEMBANGAN KE                                                                                            | TAHUAN AKS                                                                                                    | ES LAYANAN<br>RKELANJUTAN - DIRJEN GTK - KEMEN                                                                                                    | IDIKBUD RI www.aoa6ogau.ga |
|----------------------------------------------------------------------------------------------------|----------------------------------------------------------------------------------------------------|----------------------------------------------------------------------------------------------------|----------------------------|
| Kenada uth                                                                                                    |                                                                                                    | Tanggal                                                                                                    | 4 Agustus 2020             |
| ahmad                                                                                                    | httpada yin, Perihal : Surat Akun Lo                                                                                  |                                                                                                    | Sancat Rahasia             |
| di P4TK TK dan PLE                                                                                                    | в                                                                                                    | Child                                                                                                    |                            |
|                                                                                                    |                                                                                                    |                                                                                                    |                            |
| Dengan hormat,                                                                                                    |                                                                                                    |                                                                                                    |                            |
|                                                                                                    |                                                                                                    |                                                                                                    | uanas o n un muonesia.     |
| Melalui surat ini, kami<br>layanan PKB dengan a                                                                             | memberitahukan t<br>akun sbb.:<br>USERNAME                                                                            | ahmad@gmail.co.id                                                                                                    | AI ADMIN SIM LPD di dalam  |
| Melalui surat ini, kami<br>layanan PKB dengan a                                                                             | memberitahukan t<br>akun sbb.:<br>USERNAME<br>PASSWORD                                                                | ahmad@gmail.co.id                                                                                                    | AI ADMIN SIM LPD di dalam  |
| Melalui surat ini, kami<br>layanan PKB dengan a<br>Gunakan informasi dia                                                    | memberitahukan b<br>akun sbb.:<br>USERNAME<br>PASSWORD                                                                | ahmad@gmail.co.id ***** (Gunakan password lama)                                                                                                    | AI ADMIN SIM LPD di dalam  |
| Melalui surat ini, kami<br>layanan PKB dengan a<br>Gunakan informasi dia                                                    | memberitahukan t<br>akun sbb.:<br>USERNAME<br>PASSWORD<br>atas untuk melakuk                                          | ahmad@gmail.co.id<br>***** (Gunakan password lama)<br>kan login pada alamat berikut: <u>https://ap</u>                                                                                                    | AI ADMIN SIM LPD di dalam  |
| Melalui surat ini, kami<br>layanan PKB dengan a<br>Gunakan informasi dia<br>Untuk informasi dan pi                          | memberitahukan b<br>akun sbb.:<br>USERNAME<br>PASSWORD<br>atas untuk melakul<br>anduan selengkap                      | ahmad@gmail.co.id<br>***** (Gunakan password lama)<br>kan login pada alamat berikut: <u>https://app</u> .<br>nya dapat diakses di <u>https//app.simpkb</u> .                                                                                            | AI ADMIN SIM LPD di dalam  |
| Melalui surat ini, kami<br>layanan PKB dengan :<br>Gunakan informasi dia<br>Untuk informasi dan pu<br>Jika ada kendala dapa | memberitahukan t<br>akun sbb.:<br>USERNAME<br>PASSWORD<br>atas untuk melakuk<br>anduan selengkap<br>at menghubungi Ad | ahmad@gmail.co.id<br>***** (Gunakan password lama)<br>kan login pada alamat berikut: <u>https://app</u><br>nya dapat diakses di <u>https//app.simpkb.</u><br>dmin Pusat PKB melalui email di info@g                                                     | AI ADMIN SIM LPD di dalam  |
| Melalui surat ini, kami<br>layanan PKB dengan :<br>Gunakan informasi dia<br>Untuk informasi dan pi<br>Jika ada kendala dapa | memberitahukan t<br>akun sbb.:<br>USERNAME<br>PASSWORD<br>atas untuk melakuk<br>anduan selengkap<br>at menghubungi Ad | bahwa Anda RESMI TERCATAT SEBAG<br>ahmad@gmail.co.id<br>***** (Gunakan password lama)<br>kan login pada alamat berikut: <u>https://app</u><br>nya dapat diakses di <u>https//app.simpkb.</u><br>dmin Pusat PKB melalui email di info@g                  | AI ADMIN SIM LPD di dalam  |
| Melalui surat ini, kami<br>layanan PKB dengan :<br>Gunakan informasi dia<br>Untuk informasi dan pi<br>Jika ada kendala dapa | memberitahukan t<br>akun sbb.:<br>USERNAME<br>PASSWORD<br>atas untuk melakuk<br>anduan selengkap<br>at menghubungi Ad | bahwa Anda RESMI TERCATAT SEBAG<br>ahmad@gmail.co.id<br>***** (Gunakan password lama)<br>kan login pada alamat berikut: <u>https://app</u><br>nya dapat diakses di <u>https//app.simpkb.</u><br>dmin Pusat PKB melalui email di info@g<br>Jakarta, 4 Ag | AI ADMIN SIM LPD di dalam  |
| Melalui surat ini, kami<br>Iayanan PKB dengan :<br>Gunakan informasi dia<br>Untuk informasi dan pi<br>Jika ada kendala dapa | memberitahukan t<br>akun sbb.:<br>USERNAME<br>PASSWORD<br>atas untuk melakuk<br>anduan selengkap<br>at menghubungi Ad | ahmad@gmail.co.id<br>***** (Gunakan password lama)<br>kan login pada alamat berikut: <u>https://app</u><br>nya dapat diakses di <u>https//app.simpkb.</u><br>dmin Pusat PKB melalui email di info@g                                                     | Al ADMIN SIM LPD di dalam  |

11. Namun Jika akunnya adalah akun yang sebelumnya sudah pernah ada. Maka akan memunculkan password lama yang biasanya dipakai login pada SIMPKB

|                                                                         | IGAN KEPROFE<br>& TENAGA KEPEI                            | AAN REPUBLIK INDONESIA<br>SIAN BERKELANJUTAN<br>IDIDIKAN                           |                                      |                                                                           | https//app.simpkb.                            |
|-------------------------------------------------------------------------|-----------------------------------------------------------|------------------------------------------------------------------------------------|--------------------------------------|---------------------------------------------------------------------------|-----------------------------------------------|
| SURAT PEMBERIT<br>PENGEMBANGAN KEP                                      | AHUAN AKS                                                 | ES LAYANAN<br>KELANJUTAN - DIRJEN G                                                | TK - KEM                             | ENDIKBUD RI                                                               | wr.20160321132                                |
| Kepada vth.                                                             |                                                           | 1                                                                                  | Tanggal<br>Zeribal                   | : 5 Agustus 2020                                                          | PKB                                           |
| Febria Hilmi                                                            |                                                           |                                                                                    | Sifat                                | : SANGAT RAHAS                                                            | A                                             |
| di P4TK Bahasa                                                          |                                                           |                                                                                    |                                      |                                                                           |                                               |
| Dengan hormat,                                                          |                                                           |                                                                                    |                                      |                                                                           |                                               |
| Pengembangan Keprofi<br>Tenaga Kependidikan (i<br>Pendidikan dan Kebuda | esian Berkelanju<br>GTK) di Indonesi<br>iyaan Republik Ir | an (PKB) merupakan Laya<br>a. Layanan ini diselenggara<br>donesia, dalam rangka me | nan Pemb<br>kan oleh I<br>ningkatkar | belajaran secara onli<br>Direktorat Jendral GTM<br>n kualitas GTK di Indo | ne bagi Guru dan<br>( - Kementerian<br>nesia. |
| Melalui surat ini, kami n<br>layanan PKB dengan al                      | nemberitahukan l<br>kun sbb.:                             | ahwa Anda RESMI TERCA                                                              | ATAT SEB                             | AGAI SUPERVISOR I                                                         | .PD di dalam                                  |
|                                                                         | USEDNAME                                                  | febrian.hilmi@gmail.com                                                            |                                      |                                                                           |                                               |
| [                                                                       | OBERNAMIE                                                 | 00                                                                                 |                                      |                                                                           |                                               |

Untuk informasi dan panduan selengkapnya dapat diakses di https//app.simpkb.id

Jika ada kendala dapat menghubungi Admin Pusat PKB melalui email di info@gurupembelajar.id

Jakarta, 5 Agustus 2020 Hormat kami,

Admin Pusat PKB, DIRJEN GTK - KEMENDIKBUD RI

\* Dokumen ini dihasilkan secara otomatis dari sistem dan dinyatakan sebagai dokumen sah